# Agrupamento de Escolas de Ponte da Barca

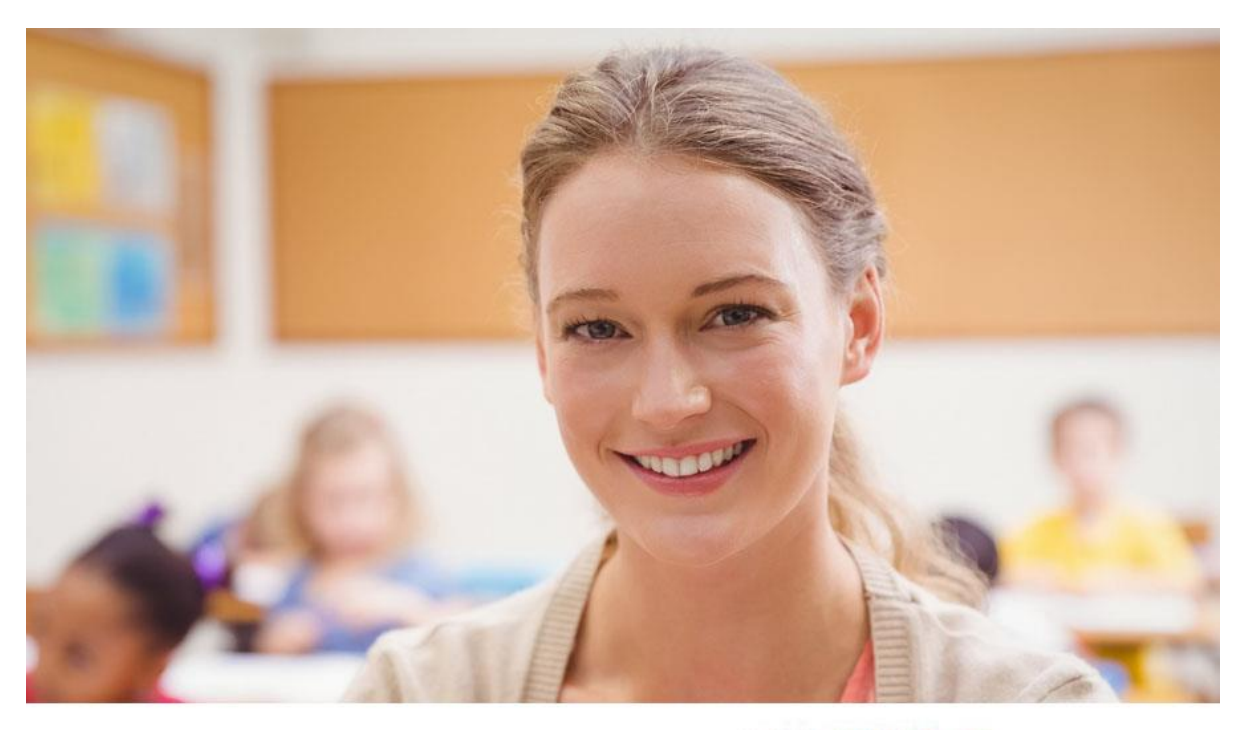

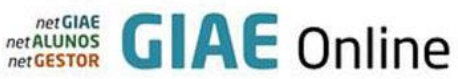

# MANUAL DO UTILIZADOR (Professores) GIAE Online(Vs. 5)

Com base no manual desenvolvido pelos colegas de Mondim de Bastos

# Índice

| 1-0          | ) GIA  | AE Online                                                            | 3  |
|--------------|--------|----------------------------------------------------------------------|----|
| 2 – A        | Acess  | so ao GIAE Online                                                    | 3  |
| 3 <b>-</b> A | Altera | ação do código e da Palavra-passe de acesso (netGIAE)                | 4  |
| 4 — F        | unci   | onalidades do netALUNOS                                              | 6  |
| 1.           | Su     | mários, registo de presença, marcação de faltas e alteração de aulas | 6  |
|              | a)     | Registar a presença                                                  | 8  |
|              | b)     | Registar sumários                                                    | 9  |
|              | c)     | Marcar faltas aos alunos ou participar uma ocorrência                | 10 |
|              | d)     | Registar sumário antecipado (rascunho)                               | 11 |
|              | e)     | Registar sumário de substituição                                     | 14 |
|              | f)     | Registar pedido de alteração                                         | 15 |
|              | g)     | Legenda de cores das atividades                                      | 19 |
|              |        |                                                                      |    |

### 1 – O GIAE Online

O GIAE Online é uma aplicação online que serve para os Alunos, Encarregados de Educação, Pessoal docente e não docente consultarem diferentes dados do Agrupamento e do seu cartão e proceder a diversos registos.

Neste manual vamos tentar esclarecer os passos básicos para os professores acederem à aplicação e fazerem as tarefas de registo de presença, registo de sumários, registo de faltas e pedidos de alteração.

Acede-se à aplicação via Internet, usando para tal um navegador de Internet (como por exemplo o "Google Chrome" ou "Internet Explorer"). No interior da escola deve colocar o endereço <u>http://10.1.2.60/</u>, fora da escola através do endereço <u>http://netalunos.avepb.pt</u>, ou utilizar as ligações existentes no portal do agrupamento.

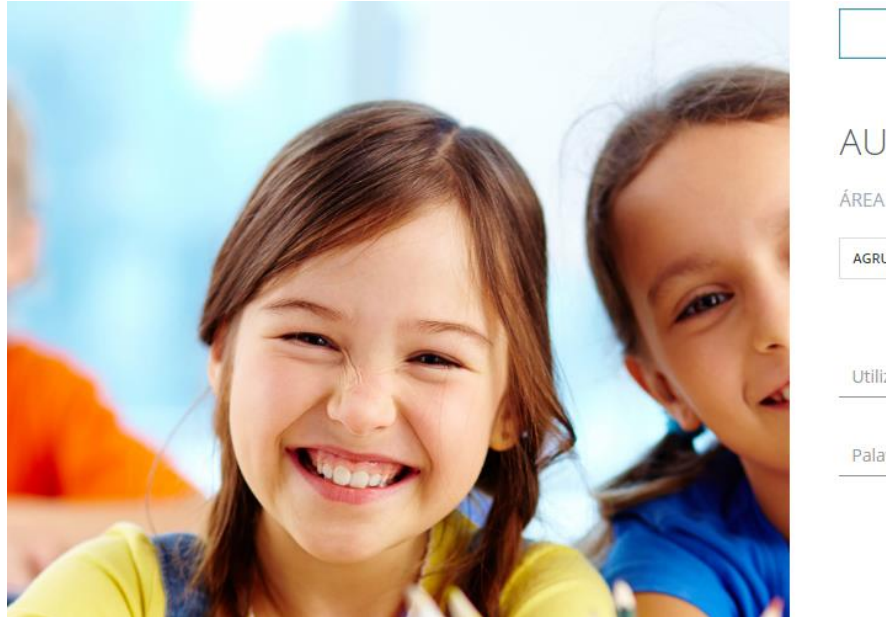

| A  | UTENTICAÇÃO                          |
|----|--------------------------------------|
| ÁR | EA RESERVADA                         |
| A  | GRUPAMENTO DE ESCOLAS DE PONTE DA BA |
|    |                                      |
| L  | Itilizador / Nº Cartão               |
| p  | alavra-passe                         |

METALUNOS GIAF Online

### 2 – Acesso ao GIAE Online

- Utilizador / № de cartão no caso dos professores será "f" seguido do número do processo (ex.: fXXXX);
- Palavra-Passe a anteriormente atribuída ou a data de nascimento;

O PIN e códigos de acesso poderão ser alterados. Tal alteração será feita na página do *netGIAE*.

### 3 – Alteração do código e da Palavra-passe de acesso (netGIAE)

É possível alterar, a todo o tempo, o código e a palavra-passe de acesso. Para tal tem que aceder ao netGIAE (2).

| A | ALUNOS            |   |                                          |           | ANO ESCOLAR 2016/2017  |            | Nome Docente -  |  |
|---|-------------------|---|------------------------------------------|-----------|------------------------|------------|-----------------|--|
|   | net <b>ALUNOS</b> |   | Início                                   | ,         | Aplicações Disponíveis |            |                 |  |
|   | Início            |   | Bem-vindo ao netAlunos.                  | Aplicação |                        | Estado     |                 |  |
|   | Sumários          | + | Início                                   | netGIAE 2 |                        | Ativo      |                 |  |
|   | Faltas            | + |                                          | netALUNOS |                        | Ativo      | _               |  |
|   | Avaliações        | + | 0 Avisos                                 |           |                        |            | +               |  |
|   | Consulta          | + | 0 Ocorrências                            |           |                        |            | <u>+</u>        |  |
|   |                   |   | 0 Alertas de Faltas                      |           | +                      |            |                 |  |
|   |                   |   | 0 Pedidos de Justificação de Faltas      |           |                        |            | +               |  |
|   |                   |   | © 2015. MICROABREU, Lda Versão: 5.0.10.1 |           |                        | Escolas de | Mondim de Basto |  |
|   |                   |   |                                          |           |                        |            |                 |  |
|   |                   |   |                                          |           |                        |            |                 |  |
|   |                   |   |                                          |           |                        |            |                 |  |
|   |                   |   |                                          |           |                        |            |                 |  |
|   |                   |   |                                          |           |                        |            |                 |  |
|   |                   |   |                                          |           |                        |            |                 |  |

Ao mudar para o netGIAE muda a cor do layout (aparência).

| GIAE      |              |                               |   |        | 2016/2017 |           |                   |
|-----------|--------------|-------------------------------|---|--------|-----------|-----------|-------------------|
| netGIAE   | Início       |                               |   |        |           |           |                   |
| Início    | Bem-vindo a  | o netGIAE.                    |   |        |           |           |                   |
| Meu Menu  | + Início     |                               |   |        |           |           |                   |
| Refeições | +<br>=>> Mer | isagens                       | ٥ | Avisos |           |           | 0                 |
| Escola    | +            |                               | ~ |        |           |           | ^                 |
| Mensagens |              |                               | ~ |        |           |           | ~                 |
|           | © 2015. MIC  | ROABREU, Lda Versão: 5.0.10.1 |   |        |           | Escolas d | e Mondim de Basto |

Para alterar ambos tem que clicar, no separador do lado esquerdo, em "Meu Menu" (1) e em "Códigos" (2).

Alterar o código – Clicar no separador "Código (PIN)" (3); depois de digitar o código atual e o "novo código", clicar em "Guardar" (4).

| GIAE            |                                            |                    | ANO ESCOLAR 2016/2017 | Nome Docente -             |
|-----------------|--------------------------------------------|--------------------|-----------------------|----------------------------|
| net <b>GIAE</b> | Códigos de Acesso                          |                    |                       |                            |
| Início          | Alteração do código de acesso.             |                    |                       |                            |
| Meu Menu 1      | - All All All All All All All All All Al   | esso               |                       |                            |
| Cartão          | Código (DIN) A Palayra Parro               |                    |                       |                            |
| Horário         |                                            |                    |                       |                            |
| Faltas          | Código (PIN) Atual:                        | Novo Código (PIN): | Confirmar Novo Códig  | o (PIN):                   |
| Processo        | <b>A</b>                                   | <b>A</b>           | <b>A</b>              |                            |
| Vencimento      |                                            |                    |                       | 4<br>Guardar               |
| Códigos 2       | >                                          |                    |                       |                            |
| Refeições       | +                                          |                    |                       |                            |
| Escola          | + © 2015. MICROABREU, Lda Versão: 5.0.10.1 |                    |                       | Escolas de Mondim de Basto |
| Mensagens       |                                            |                    |                       |                            |

Alterar a Palavra-passe – Clicar no separador "Palavra-passe" (1); depois de digitar a palavra-passe atual e a "nova palavra-passe", clicar em "Guardar" (2).

| GIAE       |                                            |                                       | ANO ESCOLAR 2016/2017 | Nome Docente 🗸             |
|------------|--------------------------------------------|---------------------------------------|-----------------------|----------------------------|
| netGIAE    | Códigos de Acesso                          |                                       |                       |                            |
| Inicio     | Alteração do código de acesso.             |                                       |                       |                            |
| Meu Menu   | - finício / Meu Menu / Códigos de Ace      | esso                                  |                       |                            |
| Cartão     |                                            | 1                                     |                       |                            |
| Horário    | 🖶 Código (PIN) 🕌 Palavra-Passe             |                                       |                       |                            |
| Faltas     | Palayers Deepe Atualy                      | Neue Deleure Deces                    | Confirmer Delayer Dec |                            |
| Processo   |                                            | A A A A A A A A A A A A A A A A A A A |                       | se.                        |
| Vencimento |                                            |                                       |                       | 2<br>Guardar               |
| Códigos    | <b>S</b>                                   |                                       |                       |                            |
| Refeições  | +                                          |                                       |                       |                            |
| Escola     | + © 2015. MICROABREU, Lda Versão: 5.0.10.1 |                                       |                       | Escolas de Mondim de Basto |
| Mensagens  |                                            |                                       |                       |                            |

## 4 – Funcionalidades do netALUNOS

| ALUNOS            |   |                                          | ANO ESCOLAR 2016/2017  | Nome Docente -             |
|-------------------|---|------------------------------------------|------------------------|----------------------------|
| net <b>ALUNOS</b> |   | Início                                   | Aplicações Disponíveis |                            |
| Início            |   | Bem-vindo ao netAlunos.                  | Aplicação              | Estado                     |
| Sumários          | + | Início                                   | netGIAE                | Ativo                      |
| Faltas            | + | O Avisos                                 | netALUNOS              | Ativo +                    |
| Avaliações        | + | 0 Ocorrências                            |                        |                            |
| Consulta          | + | 0 Alertas de Faltas                      |                        | +                          |
|                   |   | 0 Pedidos de Justificação de Faltas      |                        | B                          |
|                   |   | © 2015. MICROABREU, Lda Versão: 5.0.10.1 |                        | Escolas de Mondim de Basto |
|                   |   |                                          |                        |                            |
|                   |   |                                          |                        |                            |
|                   |   |                                          |                        |                            |
|                   |   |                                          |                        |                            |
|                   |   |                                          |                        |                            |

# 1. Sumários, registo de presença, marcação de faltas e alteração de aulas

| ALUNOS             |                                              | ANO ESCOLAR 2016/2017 | Nome Docente +             |
|--------------------|----------------------------------------------|-----------------------|----------------------------|
| net <b>ALUNOS</b>  | Início                                       |                       |                            |
| Início             | Bem-vindo ao netAlunos.                      |                       |                            |
| Sumários           | Início                                       |                       |                            |
| Registo Atividades | 0 Avisos                                     |                       | Ŧ                          |
| Marcação Testes    | 0 Ocorrências                                |                       |                            |
| Previstas e Dadas  | 0 Alertas de Faltas                          |                       |                            |
| Faltas             | +<br>0 Pedidos de Justificação de Faltas     |                       | +                          |
| Avaliações         | +                                            |                       |                            |
| Consulta           | * (8) 2015. MICROABREU, Lda Versão: 5.0.10.1 |                       | Escolas de Mondim de Basto |
|                    |                                              |                       |                            |

Para registarmos os sumários, presenças, solicitarmos alteração de aulas e marcar faltas, acedemos a "Sumários" (1) (separador do lado esquerdo) seguido de "RegistoAtividades" (2). Do lado direito aparece o nosso horário.

| Sumários           | 1          | f Início | / Sumários / Re | gisto de Atividades |               |                 |           |               |                        |
|--------------------|------------|----------|-----------------|---------------------|---------------|-----------------|-----------|---------------|------------------------|
| Registo Atividades | <b>2</b> , | Hardela  |                 |                     |               |                 |           |               |                        |
| Marcação Testes    |            | Horano   | 5               |                     |               |                 |           |               |                        |
| Previstas e Dadas  |            | Caler    | ndário          |                     |               |                 |           |               |                        |
| Faltas             | +          | 3        |                 |                     |               |                 |           |               | 4                      |
| Avaliações         | +          | <        | > hoje          |                     | 27 No         | ov — 3 Dez 2016 |           | mês s         | emana <mark>dia</mark> |
| Consulta           | +          |          | Dom 27/11       | Seg 28/11           | Ter 29/11     | Qua 30/11       | Qui 01/12 | Sex 02/12     | Sáb 03/12              |
|                    |            | 8:00     |                 |                     | 6             |                 |           |               |                        |
|                    |            |          |                 |                     | 8:30 - 9:15   |                 |           |               |                        |
|                    |            | 9:00     |                 |                     | 9:15 - 10:00  | 9:15 - 10:00    |           |               |                        |
|                    |            | 10:00    |                 |                     |               |                 |           |               |                        |
|                    |            |          |                 |                     | 10:20 - 11:05 | 10:20 - 11:05   |           | 10:20 - 11:05 |                        |
|                    |            | 11:00    |                 |                     | 11:05 - 11:50 | 11:05 - 11:50   |           | 11:05 - 11:50 |                        |
|                    |            | 12:00    |                 |                     | 12:05 - 12:50 | 12:05 - 12:50   |           | 12:05 - 12:50 |                        |
|                    |            |          |                 |                     |               |                 |           |               |                        |
|                    |            | 13:00    |                 |                     | 12:50 - 13:35 |                 |           | 12:50 - 13:35 |                        |
|                    |            | 14:00    |                 |                     |               |                 |           |               |                        |

Será apresentado o horário do docente na semana atual. É possível visualizar outras semanas clicando nas setas (3). Podemos ainda mudar o tipo de vista (4) e através do "Calendário" (5) selecionar um dia específico.

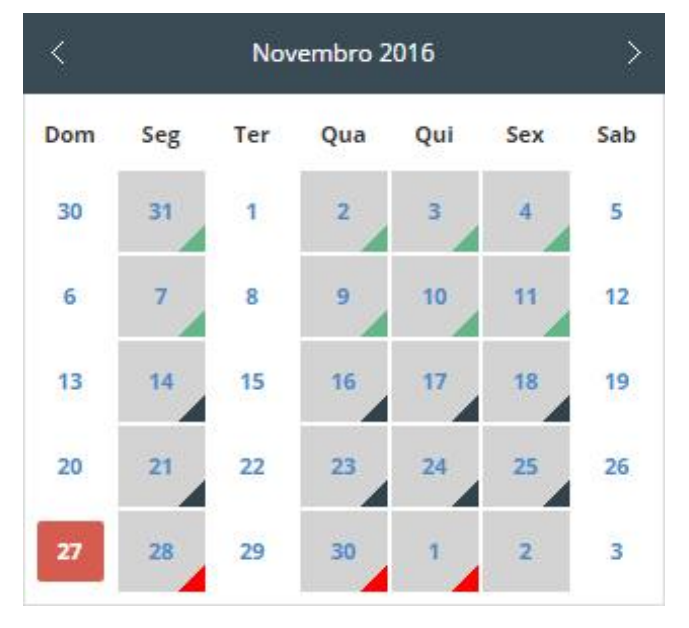

O Calendário (5), para cada dia apresenta uma das seguintes cores:

• **Preto**. Atividade(s) sem sumário registado.

- Verde. Sumário registado a todas as atividades do dia.
- Vermelho. Falta, a pelo menos uma atividade do dia.

Para registar um sumário clicamos sobre a atividade pretendida (6).

| Escola EB 2,3/S de Mondim de Basto | Registar Presença 🔰       |
|------------------------------------|---------------------------|
| 1° Tempo [ 08:30 - 09:15 ]         | Registar Sumário          |
| [E2] Sala 2                        | Registar Rascunho         |
| Horário ref.ª:                     |                           |
|                                    | Registar Pedido Alteração |
|                                    |                           |
|                                    |                           |

Abre-se uma janela com quatro opções:

- 1. "Registar a presença" do docente;
- 2. "Registar o sumário" e marcação de faltas;
- 3. "Registar rascunho" de um sumário (antes do dia da aula);
- "Registar Pedido Alteração" Para pedir alteração da aula (substituição, permuta e mudança da aula).

Dentro da atividade podemos "Registar Presença" (1) ou "Registar Sumário" (2).A primeira opção utiliza-se em situações em que não pretendemos registar o sumário de imediato, mas queremos registar a presença de modo a não ficarmos com falta por não ter registado o sumário dentro do período de tempo definido (O sistema possuí um tempo limite para o registo do sumário e um tempo limite para o registo de presença – a definir pela Direção). **Ao registar o sumário está a registar automaticamente a presença**.

| Escola EB 2,3/S de Mondim de Basto       | Registar Presença         |
|------------------------------------------|---------------------------|
| 29-11-2016<br>1º Tempo [ 08:30 - 09:15 ] | Registar Sumário          |
| [ E2 ] Sala 2                            | Registar Rascunho         |
| Horário ref.ª:                           |                           |
|                                          | Registar Pedido Alteração |

a) Registar a presença

|                      | Dom 20/11 | Seg 21/11 | Ter 22/11     | Qua 23/11     | Qui 24/11     | Sex 25/11                |  |
|----------------------|-----------|-----------|---------------|---------------|---------------|--------------------------|--|
| 8:00                 |           |           |               |               |               |                          |  |
|                      |           |           | 8:30 - 9:15   |               | 8:30 - 9:15   |                          |  |
| 9:00                 |           |           |               | []            |               |                          |  |
|                      |           |           | 9:15 - 10:00  | 9:15 - 10:00  | 9:15 - 10:00  |                          |  |
| 1 <mark>0:0</mark> 0 |           |           |               |               |               |                          |  |
|                      |           |           | 10:20 - 11:05 | 10:20 - 11:05 | 10:20 - 11:05 | 10:20 - 11:05 10:20 - 11 |  |

Para registar uma presença, basta clicar em "Registar presença" (1).

A presença registada fica assinalada no horário a amarelo.

#### b) Registar sumários

Após clicar em "Registar sumário" (2), abre-se uma janela com as seguintes possibilidades:

|                                                     | e Atividades                          |                                               |        |                       |
|-----------------------------------------------------|---------------------------------------|-----------------------------------------------|--------|-----------------------|
| Escola EB 2,3/S de Mondim                           | n de Basto                            |                                               |        | Alunos                |
| 5 Tempo [ 10:20 - 11:05 ]                           |                                       |                                               |        | Atividades Registadas |
|                                                     |                                       |                                               |        | Previstas e Dadas     |
| N.º Lição 1                                         | 2                                     |                                               |        | Módule                |
| 1                                                   | Conside                               | rar atividade para o cálculo das aulas dadas. |        | Nenhum Selecionado    |
|                                                     |                                       |                                               |        |                       |
| Faltas                                              |                                       |                                               |        | a.                    |
| Faltas<br># N.º Turma N.                            | .º Processo                           | Nome                                          | Motivo | a.                    |
| Faltas   # N.º Turma N.   8 Copiar sumário para tor | .º <b>Processo</b><br>odos as ativida | Nome<br>des do tempo.                         | Motivo |                       |

(1) № Lição. É preenchido automaticamente de acordo com os registos anteriores, podendo, no entanto, ser alterado por cada professor. Caso o registo do sumário seja efetuado fora da hora e/ou dias de tolerância, o número da lição apresentado será 0 (zero).

(2) Considerar atividade para o cálculo das aulas dadas– Ao selecionarmos esta opção (selecionada por omissão) indica que a atividade irá contar para o cálculo das aulas dadas assim como a numeração sequencial das lições. Caso contrário, não será considerada e o número de lição será "0", não sendo, no entanto, marcada falta ao docente. Aplica-se principalmente para atividades que não foram desenvolvidas por motivos dos alunos se encontrarem em visita de estudo ou a realizar estágio...

(3) Sumário- Para registo da atividade.

(4) Alunos – Permite a consulta dos alunos da turma, marcação de faltas e ocorrências.

(5) Atividades Registadas – Para consultarmos atividades (sumários) anteriores.

(6) Previstas e Dadas. Informação do progresso das aulas dadas em relação às previstas. As aulas previstas são calculadas com base na matriz de horário dos docentes que lecionem a atividade para a turma. As aulas dadas é o resultado da contagem das atividades para as quais existe sumário registado.

(7) Módulo – Se aplicável, selecionamos o módulo.

(8) Copiar sumário para todas as atividades do tempo – permite copiar o sumário para todo o bloco.

c) Marcar faltas aos alunos ou participar uma ocorrência

Para tal, clicar em "Alunos". Abre-se então uma janela com as fotografias dos alunos.

| Horário - Atividade - Registo de Atividade: | s - Alunos  |             | ×               |
|---------------------------------------------|-------------|-------------|-----------------|
|                                             |             |             |                 |
|                                             |             |             |                 |
|                                             |             |             |                 |
|                                             |             |             |                 |
| *****                                       | *****       | *****       | ******          |
|                                             |             | 0.01040     | <b>16 1 (1)</b> |
| 0 talta(s)                                  | 0 faita(s)  | 0 faita(s)  | 0 talte(s)      |
|                                             |             |             |                 |
|                                             |             |             |                 |
|                                             |             |             |                 |
|                                             | *****       | *****       | *****           |
| 0 falta(s)                                  | 0 faita(s)  | O falta(s)  | 0 falta(s)      |
| Ocorrências                                 | Ocorrências | Ocorrências | Ocorrências     |
|                                             |             |             |                 |

Para marcar uma falta (ou ocorrência), clicar, por baixo da fotografia do aluno, em "falta(s)".

| orário - Atividade - Registo de Atividado | rs - Alunos - Faltas            |        |
|-------------------------------------------|---------------------------------|--------|
| N.º Turma:<br>Anotação: I                 | K- N.º Processo:XXXX<br>nscrito |        |
| Falta                                     | Estado                          |        |
| Atraso                                    | Controlo Interno                | Marcar |
| Disciplinar                               | Injustificada                   | Marcar |
| Ausência                                  | Injustificada                   | Marcar |
| Material                                  | Controlo Interno                | Marcar |
| ao existem faltas registadas para o alun  | 5.                              |        |
| ao existem faitas registadas para o alun  | 2.                              | Fecha  |

Abre-se uma janela com informações relativas ao/à aluno/a e com a possibilidade de marcar a falta. Clica-se me "Marcar" consoante o tipo de falta. Clicar, em seguida, em "Fechar".

| Sumários           | - | f Início | / Sumários / Re | gisto de Atividades | 5             |                 |           |               |                        |
|--------------------|---|----------|-----------------|---------------------|---------------|-----------------|-----------|---------------|------------------------|
| Registo Atividades | > | Horário  |                 |                     |               |                 |           |               |                        |
| Marcação Testes    |   | norario  |                 |                     |               |                 |           |               |                        |
| Previstas e Dadas  |   | Cale     | ndário          |                     |               |                 |           |               |                        |
| Faltas             | + |          |                 |                     |               |                 |           |               |                        |
| Avaliações         | + | <        | > hoje          |                     | 27 N          | ov — 3 Dez 2016 |           | mês s         | emana <mark>dia</mark> |
| Consulta           | + |          | Dom 27/11       | Seg 28/11           | Ter 29/11     | Qua 30/11       | Qui 01/12 | Sex 02/12     | Sáb 03/12              |
|                    |   | 8:00     |                 |                     | 1             |                 |           |               |                        |
|                    |   |          |                 |                     | 8:30 - 9:15   |                 |           |               |                        |
|                    |   | 9:00     |                 |                     | 9:15 - 10:00  | 9:15 - 10:00    |           |               |                        |
|                    |   | 10:00    |                 |                     |               |                 |           |               |                        |
|                    |   |          |                 |                     | 10:20 - 11:05 | 10:20 - 11:05   |           | 10:20 - 11:05 |                        |
|                    |   | 11:00    |                 |                     | 11:05 - 11:50 | 11:05 - 11:50   |           | 11:05 - 11:50 |                        |
|                    |   | 12:00    |                 |                     | 12:05 - 12:50 | 12:05 - 12:50   |           | 12:05 - 12:50 |                        |
|                    |   |          |                 |                     |               |                 |           |               |                        |
|                    |   | 13:00    |                 |                     | 12:50 - 13:35 |                 |           | 12:50 - 13:35 |                        |
|                    |   |          |                 |                     |               |                 |           |               |                        |

### d) Registar sumário antecipado (rascunho)

Podemos antecipar o registo de um sumário. Para isso, clica-se na aula pretendida (no próprio dia, antes da aula, ou de aulas num dia subsequente).

| Escola EB 2,3/S de Mondim de Basto | Registar Presença        | 1 |
|------------------------------------|--------------------------|---|
| 1º Tempo [ 08:30 - 09:15 ]         | Registar Sumário         | 2 |
| [ E2 ] Sala 2                      | Registar Rascunho        | 3 |
| Horário ref.ª:                     |                          | 4 |
|                                    | Registar Pedido Alteraçã | D |

Abre-se a janela e clicamos em "Registar Rascunho" (2).

Abre-se uma nova janela para registar o Rascunho (1). Depois de escrito o rascunho do sumário clicar em "Guardar" (2).

|         |                                           | AND ESCOLAD  | 015/2017 | 222       |
|---------|-------------------------------------------|--------------|----------|-----------|
|         | Horário - Atividade - Registo de Rascunho |              |          |           |
|         | Atividades Desenvolvidas (Rascunho)       |              |          |           |
| ta da C | Avaliação do desempenho escolar.          |              |          | Regista   |
| :00]    |                                           |              |          | Regista   |
| ues     |                                           |              | /        | Regista   |
|         |                                           |              |          |           |
|         |                                           | 2<br>Guardar | Fechar   | gistar Pe |
|         |                                           |              |          |           |

A aula fica assinalada num azul diferente (1) no horário.

| <     | > hoje    |           | 27 N          | lov — 3 Dez 2016 |           | mês           | semana d |
|-------|-----------|-----------|---------------|------------------|-----------|---------------|----------|
|       | Dom 27/11 | Seg 28/11 | Ter 29/11     | Qua 30/11        | Qui 01/12 | Sex 02/12     | Sáb 03/1 |
| 8:00  |           |           | 1             |                  |           |               |          |
|       |           |           | 8:30 - 9:15   |                  |           |               |          |
| 9:00  |           |           | 9:15 - 10:00  | 9:15 - 10:00     |           |               |          |
|       |           |           |               |                  |           |               |          |
| 10:00 |           |           | 10:20 - 11:05 | 10:20 - 11:05    |           | 10:20 - 11:05 |          |

| Horário - Atividade                                                 | ×                                     |
|---------------------------------------------------------------------|---------------------------------------|
| Escola ER 2 3/5 de Mondim de Basto                                  |                                       |
| 24-11-2016<br>2º Tempo [ 09:15 - 10:00 ]                            | Registar Presença<br>Registar Sumário |
| 11º C - [ TAA ] Técnicas de Acolhimento e Animação<br>[ E2 ] Sala 2 |                                       |
| Horário ref.*: H196219                                              | Registar Pedido Alteração             |
|                                                                     |                                       |
|                                                                     | Fechar                                |

Quando chegarmos à aula, clicamos em "Registar Sumário". Abre-se a janela para o registo das atividades. Clicamos, então, em "Rascunho" (1), abre-se uma janela com o rascunho e clicamos em Copiar (2). O Rascunho passa para o sumário da aula (3).

| Horário - A | tividade - Registo d | e Horário  | - Atividade - Registo de Atividades - Rascunho | ×             | *                    |
|-------------|----------------------|------------|------------------------------------------------|---------------|----------------------|
|             |                      | Atividad   | les Desenvolvidas (Rascunho)                   |               |                      |
|             |                      | Avaliaç    | ão do desempenho escolar.                      |               | Alunos               |
|             |                      |            |                                                |               | tividades Registadas |
|             |                      |            |                                                |               | Previstas e Dadas    |
| N.º Liçã    | ĩo                   |            |                                                | Copiar Fechar | Módulo               |
| 1           |                      | ✓ Conside  | erar atividade para o cálculo das aulas dadas. |               | Nenhum Selecionado + |
|             |                      |            | 3                                              |               | <i>i</i>             |
| Faltas      |                      |            |                                                |               |                      |
| #           | N.º Turma N.         | ° Processo | Nome                                           | Motivo        |                      |
|             |                      |            |                                                |               |                      |

#### e) Registar sumário de substituição

As atividades (do tipo "outras atividades") de substituição, destinam-se aos docentes destacados para substituir outros docentes em determinado tempo, quando estes faltem.

| rário - Atividade                    |             |      |           |                                                   |                                                             | AND ESCOLAP |                                                                  |               |                   |
|--------------------------------------|-------------|------|-----------|---------------------------------------------------|-------------------------------------------------------------|-------------|------------------------------------------------------------------|---------------|-------------------|
|                                      |             |      |           |                                                   |                                                             |             |                                                                  | Pogistas      | Process           |
|                                      |             |      |           |                                                   |                                                             |             |                                                                  | Registar :    | Sumário           |
|                                      |             |      |           |                                                   |                                                             |             | 2                                                                | Registar Su   | ıbstituição       |
|                                      |             |      |           |                                                   |                                                             |             |                                                                  | Registar Pedi | do Alteração      |
|                                      |             |      |           |                                                   |                                                             |             |                                                                  |               |                   |
|                                      |             |      |           |                                                   |                                                             |             |                                                                  |               |                   |
|                                      |             |      |           |                                                   |                                                             |             |                                                                  |               | Fech              |
| Avaliações                           |             |      | Dom 02/10 | Seg 03/10                                         | Ter 04/10                                                   | Qua 05/10   | Qui 06/10                                                        | Sex 07/10     | Fech<br>Sáb 08/10 |
| Avaliações<br>Relatórios             |             | 8:00 | Dom 02/10 | Seg 03/10                                         | Ter 04/10                                                   | Qua 05/10   | Qui 06/10                                                        | Sex 07/10     | Fech              |
| Avaliações<br>Relatórios<br>Consulta | *<br>+<br>* | 8:00 | Dom 02/10 | Seg 03/10<br>a.15.900<br>e*C.<br>\$00:945<br>6*C. | Ter 04/10<br>8:15-9:00<br>9: A -<br>9:00-9:45<br>6:54:1NG-1 | Qua 05/10   | Qui 06/10<br>4:15:000<br>6* A - NG-I<br>1:00:0-35<br>6* A - NG-I | Sex 07/10     | Fech              |

Para registar o sumário começamos por indicar qual a atividade/docente que irá substituir. Clique sobre a atividade de substituição (1), seguido do botão Registar Substituição (2).

| ário - Su | bstituição                                      | AND EXCOLA             | - 3046/3047 - 225 - Daula Mark |
|-----------|-------------------------------------------------|------------------------|--------------------------------|
| Pesquis   | a: 4 Q.                                         |                        |                                |
|           | Atividade                                       | Docente                | Entidade                       |
| <b>v</b>  | 1.º Ano CL - Língua Estrangeira I - Inglês [42] | Marina Rosa (237)      | Escola Básica CC               |
|           | 1.º Ano RB - Cidadania e Mundo Actual [43]      | Maria Dias (56)        | Escola Básica CC               |
|           | 2.º Ano JME - Geografia [ME]                    | Cristina Martins (194) | Escola Básica CC               |
|           | 5.º Ano A - EAP [13]                            | Maria Santos (181)     | Escola Básica CC               |
|           | 5.° Ano A - STCS [15]                           | Maria Reis (46)        | Escola Básica CC               |
|           | 5.º Ano B - Educação Visual [37]                | Manuel da Silva (435)  | Escola Básica CC               |
| Sala:     |                                                 |                        |                                |
| 01 [ 1    | 3                                               | ×                      |                                |

De seguida serão apresentadas todas as atividades a decorrer naquele tempo: cabe ao professor selecionar aquela(s) que irá substituir (1) e clicar em Guardar (2). Podemos ainda alterar a "Sala" (3) e utilizar a "Pesquisa" (4) para filtrar as várias atividades. Por último, procedemos ao registo do sumário como habitual, através do botão Registar Sumário.

### f) Registar pedido de alteração

Existem seis tipos de alterações: quatro disponíveis a partir de uma atividade e duas disponíveis no horário, sem relação com as atividades já existentes.

|                    | - | f Início | / Sumários / Re | gisto de Atividades | 1             |                 |           |               |           |
|--------------------|---|----------|-----------------|---------------------|---------------|-----------------|-----------|---------------|-----------|
| Registo Atividades | > | Hardela  |                 |                     |               |                 |           |               |           |
| Marcação Testes    |   | Horario  |                 |                     |               |                 |           |               |           |
| Previstas e Dadas  |   | Cale     | ndário          |                     |               |                 |           |               |           |
| Faltas             | + |          |                 |                     |               |                 |           |               |           |
| Avaliações         | + | <        | > hoje          |                     | 27 N          | ov — 3 Dez 2016 |           | mês s         | emana dia |
| Consulta           | + |          | Dom 27/11       | Seg 28/11           | Ter 29/11     | Qua 30/11       | Qui 01/12 | Sex 02/12     | Sáb 03/12 |
|                    |   | 8:00     |                 |                     | 1             |                 |           |               |           |
|                    |   |          |                 |                     | 8:30 - 9:15   |                 |           |               |           |
|                    |   | 9:00     |                 |                     | 9:15 - 10:00  | 9:15 - 10:00    |           |               |           |
|                    |   | 10:00    |                 |                     |               |                 |           |               |           |
|                    |   |          |                 |                     | 10:20 - 11:05 | 10:20 - 11:05   |           | 10:20 - 11:05 |           |
|                    |   | 11:00    |                 |                     | 11:05 - 11:50 | 11:05 - 11:50   |           | 11:05 - 11:50 |           |
|                    |   |          |                 |                     |               |                 |           |               |           |
|                    |   | 12:00    |                 |                     | 12:05 - 12:50 | 12:05 - 12:50   |           | 12:05 - 12:50 |           |
|                    |   | 13:00    |                 |                     | 12:50 - 13:35 |                 |           | 12:50 - 13:35 |           |
|                    |   |          |                 |                     |               |                 |           |               |           |
|                    |   |          |                 |                     |               |                 |           |               |           |

#### 1. Alterações disponíveis a partir de uma atividade

Acedemos ao nosso horário em Sumários/Registo Atividades e selecionamos a atividade que pretendemos alterar (1). Clicamos, em seguida, em Registar Pedido Alteração" (4).

| Escola EB 2.3/5 de Mondim de Basto |                           |
|------------------------------------|---------------------------|
| 29-11-2016                         | Registar Presença         |
| 1° Tempo [ 08:30 - 09:15 ]         | Registar Sumário 2        |
| [ E2 ] Sala 2                      | Registar Rascunho 3       |
| Horário ref.ª:                     | 4                         |
|                                    | Registar Pedido Alteração |
|                                    |                           |
|                                    |                           |

|                                               |               |               | <br>Paula Mad |  |
|-----------------------------------------------|---------------|---------------|---------------|--|
| orário - Alteração                            |               |               |               |  |
|                                               |               |               |               |  |
| Tipo de Alteração                             |               |               |               |  |
| 1                                             |               |               |               |  |
| Selecione                                     |               |               |               |  |
| Selecione                                     |               |               |               |  |
| Substituição                                  |               |               |               |  |
| Permuta - Docente e Atividade                 |               |               |               |  |
| Permuta - Docente                             |               |               |               |  |
| Informação detelha de de podide de alterração |               |               |               |  |
| informação decainada do pedido de alteração   |               |               |               |  |
| Tino de alteração: Alteração não selacionada  |               |               |               |  |
| npo de arcelação. Arcelação não selecionada   |               |               |               |  |
| Dados da primeira selecção                    | Dados da segu | unda selecção |               |  |
|                                               |               |               |               |  |
| 04-10-2016                                    |               |               |               |  |
| 1° Tempo [ 08:15 - 09:00 ]                    |               |               |               |  |
| 69 A                                          |               |               |               |  |
| DOPT   Dortuguês                              |               |               |               |  |
| [10] Sala 10                                  |               |               |               |  |
| (Ativo)                                       |               |               |               |  |
| Prof. Paula Mad                               |               |               |               |  |

Através da seleção de uma atividade é possível efetuar quatro Tipos de Alterações (1):

**Substituição**. O professor é substituído por outro professor que fica responsável pelo registo da sua atividade. No exemplo ilustrado o Docente B vai substituir o Docente A na atividade A.1.

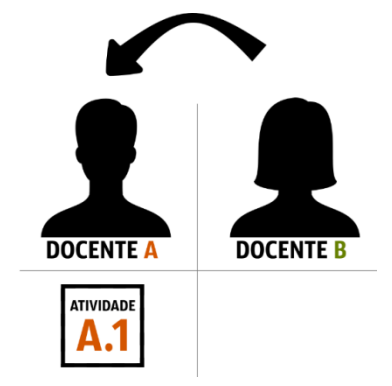

**Permuta – Docente e Atividade**. O professor permuta a sua atividade para a data e tempo da atividade do outro professor. No exemplo ilustrado o Docente A vai lecionar a sua atividade A.1 na data e tempo da atividade B.1 do Docente B, e vice-versa.

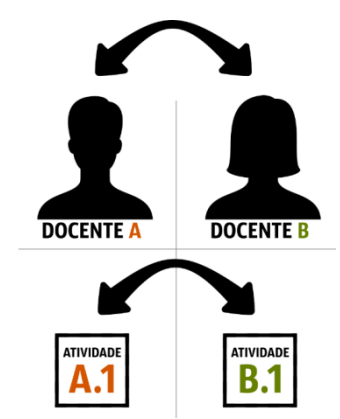

**Permuta – Docente**. O professor permuta com outro professor. No exemplo ilustrado o Docente A vai lecionar a atividade B.1 do Docente B e vice-versa.

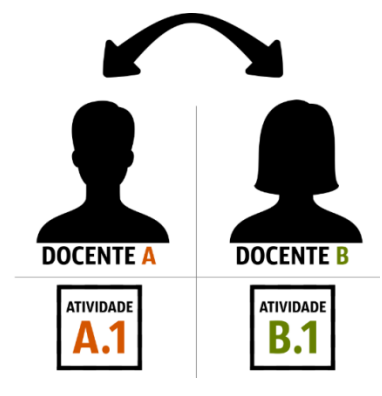

**Mudança**. O professor propõe lecionar uma atividade sua, noutro tempo. No exemplo ilustrado o Docente A transfere a sua atividade A.1 para outra data e tempo.

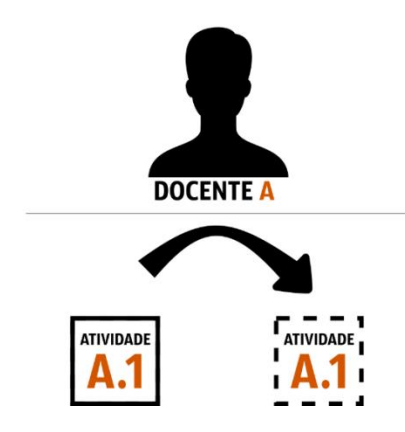

### 2. Alterações disponíveis a partir do horário do professor

Estão disponíveis ainda mais dois tipos de alterações de horário que se efetuam a partir do horário do professor num espaço sem atividades.

|                   |   | Horário    |           |                                     |                                     |           |                                                |           |
|-------------------|---|------------|-----------|-------------------------------------|-------------------------------------|-----------|------------------------------------------------|-----------|
| Marcação Testes   |   | Calandária |           |                                     |                                     |           |                                                |           |
| Previstas e Dadas |   | Calendario |           |                                     |                                     |           |                                                |           |
| Faltas            | + |            |           |                                     |                                     |           |                                                |           |
| Avaliações        | + | < > hoje   |           | 27 N                                | lov — 3 Dez 2016                    |           | mês se                                         | mana dia  |
| Consulta          | + | Dom 27/11  | Seg 28/11 | Ter 29/11                           | Qua 30/11                           | Qui 01/12 | Sex 02/12                                      | Sáb 03/12 |
|                   |   | 8:00       |           |                                     | 1                                   |           | 2                                              |           |
|                   |   |            |           | 8:30 - 9:15<br>11º C - TAA [Sala:   |                                     |           | 8:30 - 9:00                                    |           |
|                   |   | 9:00       |           | 9:15 - 10:00<br>11° C - TAA ISala:  | 9:15 - 10:00<br>8° D - EMRC ISala:  |           |                                                |           |
|                   |   | 10:00      |           |                                     |                                     |           |                                                |           |
|                   |   |            |           | 10:20 - 11:05<br>10° C - TAA [Sala: | 10:20 - 11:05<br>PAA [Sala: N/A]    |           | 10:20 - 11:05 10:20 - 11<br>12° A - EM 12° B - |           |
|                   |   | 11:00      |           | 11:05 - 11:50<br>10° C - TAA [Sala: | 11:05 - 11:50<br>8° C - EMRC [Sala: |           | 11:05 - 11:50<br>12° A - EM 12° B -            |           |
|                   |   | 12:00      |           | 12:05 - 12:50<br>12° C - TAA [Sala: | 12:05 - 12:50<br>9° C - EMRC [Sala: |           | 12:05 - 12:50<br>10° B - EMRC                  |           |

Para tal clicamos no horário (2, ou 1 se arrastarmos com o rato), no tempo pretendido (no exemplo 1, clica-se fora da aula (azul mais claro). Surgirá uma nova janela onde podemos selecionar os seguintes **Tipos de Alteração**:

Adicionada. O professor adiciona uma atividade extra ao horário, dele ou de outro docente.

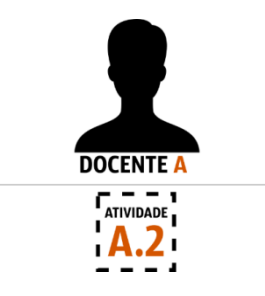

Substituição. O professor propõe substituir outro professor e lecionar a sua atividade.

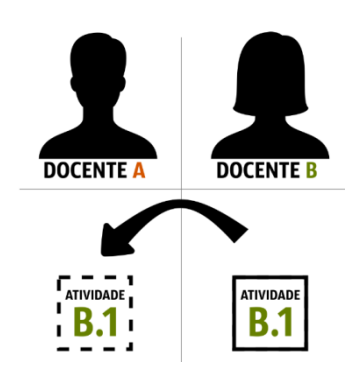

Em todas as situações teremos de preencher as informações conforme cada tipo de alteração. Todos os pedidos de alteração de horário ficam pendentes de autorização por parte de um utilizador do tipo Gestor (Direção).

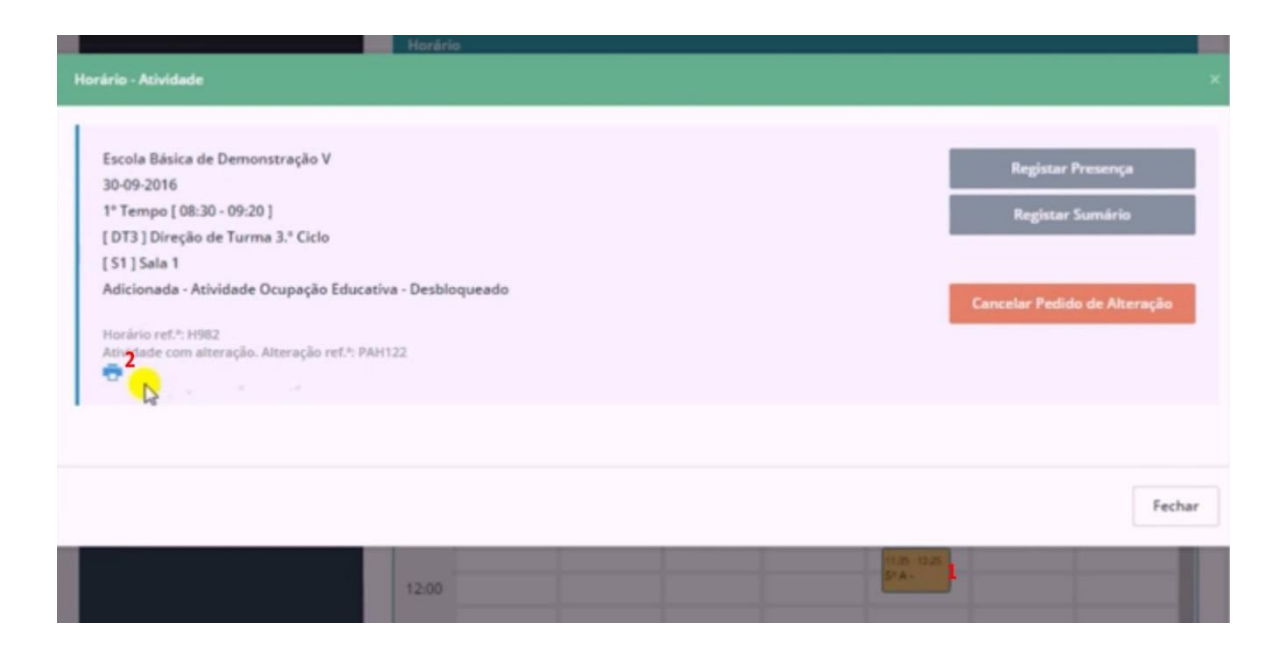

Depois de feito o pedido, podemos visualizá-lo ou cancelá-lo clicando na aula pedida (1). (Imprime-se o pedido para entregar à Direção, devidamente assinado, clicando no símbolo da impressora (2)).

| Relatórios  | + |       | Dom 21/02 | Seg 22/02                  | Ter 23/02                  | Qua 24/02 | Qui 25/02 | Sex 26/02 | Sáb 27/02 |
|-------------|---|-------|-----------|----------------------------|----------------------------|-----------|-----------|-----------|-----------|
|             |   | 8:00  |           | 8:00 - 8:45<br>7º 7º A -   |                            |           |           |           |           |
| Consulta    | + |       |           | 2                          |                            |           |           |           |           |
| Reuniões    |   | 9:00  |           | 7º 7º A -                  |                            |           |           |           |           |
| Estatística | + | 10:00 |           | 10:00 - 11:15<br>7º 7º B - | 10:00 - 11:15<br>7º 7º A - |           |           |           |           |
| Mensagens   |   | 7     |           | TIC [Sala:<br>P1]          | EMR<br>[Sala: P1]          |           |           |           |           |
| mensugens   |   | 11:00 |           | 11:15 · 12:00<br>7º 7º B - | 11:15 - 12:00<br>7º 7º A - |           |           |           |           |
|             |   | 12:00 |           |                            |                            |           |           |           |           |

As atividades com pedidos de alteração pendentes apresentam uma cor laranja (1). Quando aprovadas mudam a sua cor para rosa (2). Caso o pedido seja recusado a atividade volta à cor azul.

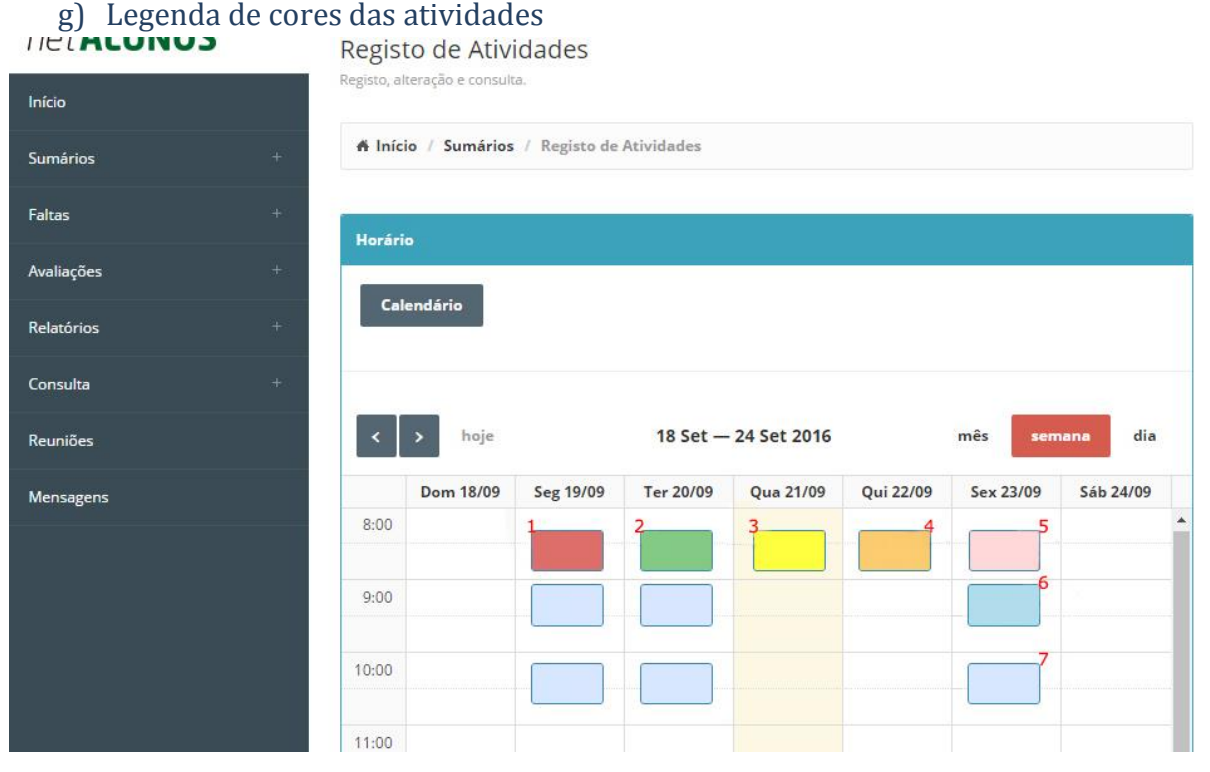

- (1) Vermelho Falta à atividade.
- (2) Verde Sumário registado sem falta.
- (3) Amarelo Presença registada.
- (4) Laranja Pedido de alteração de horário pendente de autorização.
- (5) Rosa Pedido de alteração de horário aprovado e definitivo.
- (6) Azul marinho Sumário registado antecipadamente como rascunho.
- (7) Azul claro Atividade sem sumário registado.